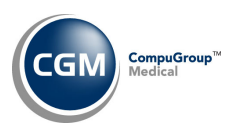

# PATIENT DEMOGRAPHIC IMPORT UTILITY INSTRUCTIONS

# Introduction

The *Patient Demographic Import Utility* is an optional add-on function that may be purchased. It is used to upload and process data files containing patient demographic information to register, pre-register or update patient accounts. The data files must adhere to the *File Specifications* provided.

## **Pre-requisites**

- Each data file must adhere to the *File Specifications* provided.
- Each data file must be created as a comma-separated file. The file extension can be .csv or .txt; either extension is acceptable.
- Unique filenames should be used for each data file. For example, 2023-10-16\_Patients\_DB1.txt (YYYY-MM-DD\_Patients\_DB(database#).txt
- The data file must have commas present in between each piece of data including commas in place for the columns/fields that have no information in them.

## **Setup Steps**

The Patient Demographic Import Utility function is located on the Patient menu (Patient > Patient Demographic Import Utility). Upon accessing the function, a listing of any files that have already been uploaded but not yet imported will display. The **Filename** and **Date Created** will be listed for each file.

When you first access the *Patient Demographic Import Utility* you must perform the following setup steps using the Action Column buttons before you upload and import files.

- 1. Define the Default Values.
- 2. Complete the Integration Options.
- 3. Print File Specifications and prepare data file(s).

|                           | Patient Demo | graphic Import Utility - Select File | System Manager<br>EASTSIDE MEDICAL (1) |
|---------------------------|--------------|--------------------------------------|----------------------------------------|
| Upload Files              | Filename 🔻   | Date Created                         |                                        |
| Default Values            | 1            |                                      |                                        |
| History                   |              |                                      |                                        |
| Integration Options       | 2            |                                      |                                        |
| Refresh                   |              |                                      |                                        |
| Print File Specifications | 3            |                                      |                                        |

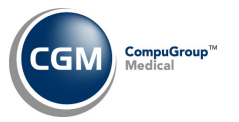

1. **Define the Default Values**. These values will be used when the patient accounts are imported. When you first access this function, the values from the *CGM webPRACTICE Default Values* function will be automatically populated but you can change them if needed. The values stored in this function will be used each time each time a file is imported.

| Rel to Guarantor        | Self (0)                                                                                                    | ~                            |
|-------------------------|----------------------------------------------------------------------------------------------------|------------------------------|
| Default Location        | 1                                                                                                    | MAIN OFFICE (1)              |
| Responsible Doctor      | 1                                                                                                    | CATHY CASTNER, MD, DO (1)    |
| Referral Source         | 0                                                                                                    |                              |
| Date of First Visit     | 10-12-2023                                                                                                    |                              |
| Billing Group           | IMP                                                                                                    | Q IMPORTED PATIENT ACCOUNT   |
| Medicare Patient        |                                                                                                    |                              |
| Benefits Assigned       | ⊙ Yes ○ N                                                                                                    | No ORefused to Sign          |
| Send Statement          | <                                                                                                    | 2                            |
| Suppress Collections    |                                                                                                    |                              |
| Print Aging Messages    | <                                                                                                    |                              |
| Finance Charges         |                                                                                                    |                              |
| Erase Statement Comment | <                                                                                                    |                              |
| Internal Comment        | Imported Ac                                                                                                    | count - Confirm patient data |
|                         |                                                                                                    |                              |
| Alert User              | Image: A state of the state of the state |                              |

- **Rel to Guarantor** Select the default relationship you want to use for each imported patient account from the Relationship list.
- **Default Location** Type the location code you want to use for each imported patient account or select from the Location list.
- **Responsible Doctor** Type the doctor code you want to use for each imported patient account or select from the Doctor list.
- **Referral Source** Type the referral source code you want to use for each imported patient account or click the magnifying glass to search the table.
- **Date of First Visit** Type the date you want to use for each imported patient account or click the calendar icon to select a date.
- **Billing Group** Type the billing group code you want to use for each imported patient account or click the magnifying glass to search the table.
- Medicare Patient If every imported patient account will have Medicare, select this check box.
- **Benefits Assigned** Select the applicable option you want to use for each imported patient account.
- Send Statement If you want each imported patient account to receive statements, select this check box.
- **Suppress Collections** If you want each imported patient account to be suppressed from collections, select this check box.

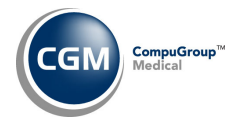

- **Print Aging Messages** If you want to print statement aging messages for each imported patient account, select this check box.
- **Finance Charges** If you want to generate finance charges for each imported patient account, select this check box.
- Erase Statement Comment If you want the statement comment contained in the Billing Information screen to be erased when the Erase Statement Comments function is run for each imported patient account, select this check box.
- Internal Comment Type any text you want to display whenever an imported patient account is accessed using Patient Look-Up.
- Alert User If you want any Internal Comment text to display each time an imported patient account is accessed, select this check box.
- **Release of Information** If each imported patient account will have authorized the release of medical information to other organizations, select this check box.
- 2. **Complete the Integration Options**. The integration options allow you to configure how patient records are handled during the import process.

| Patient Demographic Import Utility - Inte               | gration Options |
|---------------------------------------------------------|-----------------|
| Register All Patients in the File                       | <b>v</b>        |
| Use the Account # in the file for the Patient Account # |                 |
| Allow Patient Information to be Updated                 | <b>Z</b>        |
| Convert Text to Uppercase                               | <b>~</b>        |
| File Contains a Header Line                             | <b>~</b>        |

- **Register All Patients in the File** If you want to patients to be registered, select this check box. Otherwise, they will be loaded as unregistered.
- Use the Account # in the file for the Patient Account # If you want to use the Account # provided in the file, select this check box. Otherwise, each patient will be automatically assigned a unique account number. WARNING: If you elect to use an account # in the file and if a patient account with that same account # already exists, the data contained in the file will overwrite the existing account.
- Allow Patient Information to be Updated If you want existing patient account information to be updated with data provided in the file, select this check box.
- **Convert Text to Uppercase** If want the text in the file to be converted to Uppercase, select this check box.
- File Contains a Header Line If the first line in the file contains headers, select this check box.

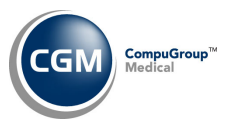

## **Print File Specifications**

4

After you have completed the setup steps, you will need to print the file specifications using the **Print File Specifications** Action Column button, so you can prepare your data file(s).

| Upload Files       | Filename 🔻 | Date Created |
|--------------------|------------|--------------|
| Default Values     |            |              |
| History            |            |              |
| ntegration Options |            |              |
| Refresh            |            |              |

The Default Values listed in the File Specifications are the values that you defined during the setup steps. Field numbers are provided to easily identify fields in a .txt file and letters are provided to easily identify fields in a .csv file.

#### Partial sample of File Specifications

|                                                                                                    | EAS<br>File Specifications for                                                                                                    | TSID<br>Pati          | E MEDICAL Page 1<br>ent Demographic Import Utility                           |
|----------------------------------------------------------------------------------------------------|----------------------------------------------------------------------------------------------------|-----------------------|------------------------------------------------------------------------------|
| Field                                                                                                    | Description                                                                                                    | Req                   | Default                                                                      |
| 1 (A)<br>2 (B)<br>3 (C)<br>4 (D)<br>5 (E)<br>6 (F)<br>7 (G)<br>8 (H)<br>9 (I)<br>10 (J)<br>11 (K)<br>12 (L)<br>13 (M)<br>14 (N)<br>15 (O)<br>16 (P) | Database<br>User Code<br>Patient Account Number<br>Patient Last Name<br>Patient First Name<br>Patient Middle Name<br>Patient Address Line 1<br>Patient Address Line 2<br>Patient City<br>Patient State<br>Patient Zip<br>Patient Jip<br>Patient Home Phone<br>Patient Work Phone<br>Patient Cell Phone<br>Patient Social Security<br>Patient Default Dy | RR                    | Uses current database if not specified<br>Uses current user if not specified |
| 16 (F)<br>17 (Q)<br>18 (R)<br>19 (S)<br>20 (T)<br>21 (U)<br>22 (V)<br>23 (W)<br>24 (X)<br>25 (Y)<br>26 (Z)<br>27 (AA)<br>28 (AB)                    | Patient Default DX<br>Patient Sex<br>Patient Birth Date<br>Patient Rel to Guarantor<br>Patient Referral Source<br>Patient Responsible Dr<br>Patient Date of First Visit<br>Patient Date of First Visit<br>Patient Default Location<br>Primary Care Provider<br>Patient Status<br>Patient Ethnicity<br>Patient Race<br>Patient Language                  | R<br>R<br>R<br>R<br>R | 0 - Self<br>1 - Matt Smith M.D.<br>1 - CATHY CASTNER, MD, DO<br>10-12-2023   |

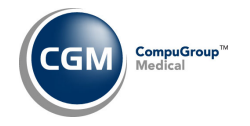

## Overview

The following outlines the process to upload and import files.

- Copy Data Files to the Workstation Folder
- Upload File(s)
- Check File Integrity
- Resolve any Errors or Warnings
- Import Patients

## **Copy Data Files to the Workstation**

Copy the comma-separated data file(s) to the folder on the workstation. For example, *C*:\*ImportPatients*. Each filename should be unique and must adhere to the *File Specifications* provided.

## **Upload Files**

Click the **Upload Files** Action Column button to upload the data file(s).

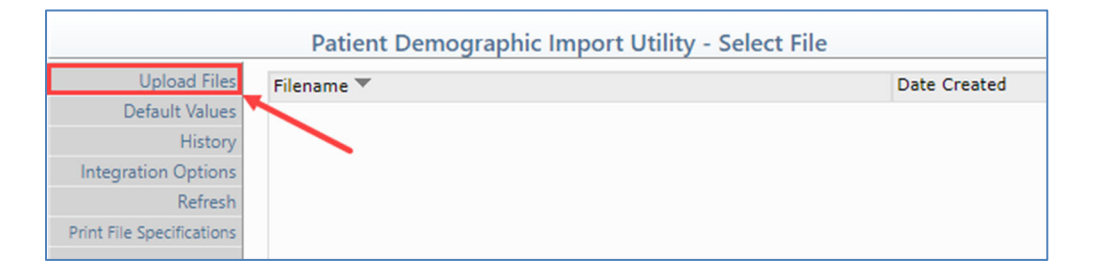

When the File Upload dialog box displays, you have two options:

| <b>e</b>    | File Upload        | - Webpage Dialog | × |
|-------------|--------------------|------------------|---|
| + Add files | • •                |                  |   |
| Or drag an  | d drop files below | drop files       |   |
| #           | Filename           | Move             |   |
| #           | Filename           | Status           |   |

- 1. Click **Add files**, navigate to the folder where the file(s) is stored, select the file(s) you want and click **Open**.
- Open Windows Explorer, navigate to the folder where the file(s) is stored, select the file(s) you want then drag and drop the selected file(s) onto the File Upload dialog box.

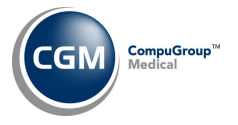

Check the file upload **Status** in the bottom portion of the **File Upload** dialog box to confirm the file(s) successfully uploaded.

| and drop files bel | ow                      |                         |
|--------------------|-------------------------|-------------------------|
|                    |                         |                         |
|                    | Drag and drop files her | re                      |
| name               |                         | Status                  |
|                    | name                    | Drag and drop files ner |

Click **Close** to return to the *Charge Import Utility* screen, which will display the imported file.

| Upload Files            | Filename 🔻                    | Date Created        |
|-------------------------|-------------------------------|---------------------|
| Default Values          | 2023-11-03 ImportPatients.csv | 11/03/2023 11:35:10 |
| History                 |                               |                     |
| Integration Options     |                               |                     |
| Refresh                 |                               |                     |
| int File Specifications |                               |                     |

Refresh This action column button will refresh the listing of files.

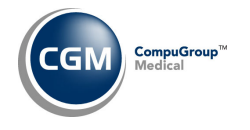

# **Check File Integrity**

The data integrity of each file must be checked to ensure it adheres to the defined File Specifications after you have uploaded it. Click in the File row to select the file you want to process.

|                           | Patient Demographic Import Utility - Se | lect File EASTSIDE MEDICAL (1) |
|---------------------------|-----------------------------------------|--------------------------------|
| Upload Files              | Filename 🔻                              | Date Created                   |
| Default Values            | 2023-11-03 ImportPatients.csv           | 11/03/2023 11:35:18            |
| History                   |                                         |                                |
| Integration Options       |                                         |                                |
| Refresh                   |                                         |                                |
| Print File Specifications |                                         |                                |

The data in the file will be checked and the results will display including the **Status** of the file, **Data Source** and the number of **Records** included in the file.

|                 | System Manager<br>Patient Demographic Import Utility EASTSIDE MEDICAL (1) |                                          |         |  |  |  |
|-----------------|---------------------------------------------------------------------------|------------------------------------------|---------|--|--|--|
| Delete File     |                                                                           | File Name: 2023-11-03 ImportPatients.csv |         |  |  |  |
| Import Patients | Status 🔻                                                                  |                                          | Records |  |  |  |
|                 | Clean File                                                                |                                          | 5       |  |  |  |
|                 |                                                                           |                                          |         |  |  |  |

There are two different Status settings possible:

- **Clean** No errors or warnings were found with the data and the file is ready to be imported.
- Errors The file cannot be imported until the errors have been corrected. You will need to **Delete** the file, correct the errors within the data file and then **Upload** the corrected file.

#### **Resolve any Errors or Warnings**

When a file contains errors, you must delete the file, correct the errors and upload the corrected file. After you select a file and the data integrity has been checked, detailed information for the errors is provided to assist you in correcting the data. The **Record** and **Field** numbers will be listed in addition to the **Value** contained in the Field. An **Error** message will also identify the problem with the data. For easy reference when you are correcting the errors, you can print the detailed information using the **Print** Action Column button.

|             | Pati                                     | ent Demograp | ohic Import | Utility |       | System Manager<br>EASTSIDE MEDICAL (1) |
|-------------|------------------------------------------|--------------|-------------|---------|-------|----------------------------------------|
| Delete File | File Name: 2023-11-03 ImportPatients.csv |              |             |         |       |                                        |
| Print       | Status                                   | Records 💌    | Record      | Field   | Value | Errors (2)                             |
|             | Errors                                   | 5            | 0           |         |       |                                        |
|             |                                          |              | 3           | 28      | ENG   | Language Table Item Undefined          |
|             |                                          |              | 5           | 17      |       | Sex Table Item Required                |

**Note**: The **Import Patients** Action Column button will not be available until the file no longer contains errors.

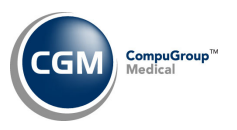

## **Import Patients**

8

If the file Status is **Clean**, you can proceed with importing the patients.

|                 | System Mana Patient Demographic Import Utility EASTSIDE MEDICAL |                                            |  |  |  |  |
|-----------------|-----------------------------------------------------------------|--------------------------------------------|--|--|--|--|
| Delete File     |                                                                 | File Name: 2023-11-03 ImportPatients-1.csv |  |  |  |  |
| Import Patients | Status 🔻                                                        | Records                                    |  |  |  |  |
|                 | Clean File                                                      | 5                                          |  |  |  |  |

To import a file, click the **Import Patients** Action Column button. The following will display:

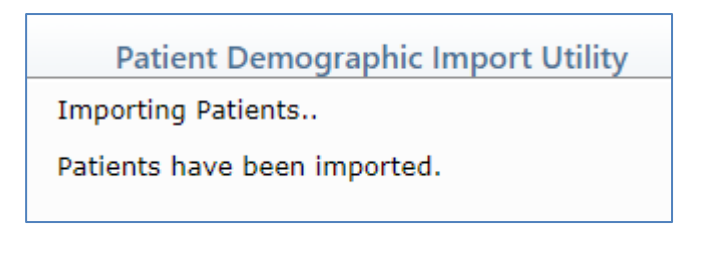

#### History

Each time you import a file, basic file information is stored and can be accessed using the **History** Action Column function so you can view the results of the imported file.

|                           | System Manager<br>EASTSIDE MEDICAL (1) |              |  |
|---------------------------|----------------------------------------|--------------|--|
| Upload Files              | Filename 🔻                             | Date Created |  |
| Default Values            |                                        |              |  |
| History                   |                                        |              |  |
| Integration Options       |                                        |              |  |
| Refresh                   |                                        |              |  |
| Print File Specifications |                                        |              |  |

Upon accessing the **History** function, a listing of every file that has been imported will display. The Filename, User Code, Import Timestamp and the number of Records imported will be listed for each file.

| System Man<br>History of Imported Files EASTSIDE MEDICAL |           |                     |         |  |
|----------------------------------------------------------|-----------|---------------------|---------|--|
| Filename                                                 | User Code | Import Timestamp 📥  | Records |  |
| 2023-11-03 ImportPatients-1.csv                          | MGR       | 11/03/2023 16:15:27 | 5       |  |

You can view the individual Records contained in each file, the values stored in each field and the Result of the Import by clicking anywhere in the File row to select the file.

| System Manage<br>History of Imported Files EASTSIDE MEDICAL (1 |           |                     |         |  |  |
|----------------------------------------------------------------|-----------|---------------------|---------|--|--|
| Filename                                                       | User Code | Import Timestamp 📥  | Records |  |  |
| 2023-11-03 ImportPatients-1.csv                                | MGR       | 11/03/2023 16:15:27 | 5       |  |  |

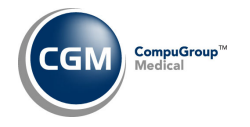

Each Record contained in the file will display and every field contained in the File Specifications will be listed for each record. The fields will be listed in the same order as they appear in the File Specifications, starting from the left side of the screen.

| System System EASTSIDE MED                                                                     |                                  |                   |                    |                     |                        | Bystem Manage<br>MEDICAL (1 |                |               |
|------------------------------------------------------------------------------------------------|----------------------------------|-------------------|--------------------|---------------------|------------------------|-----------------------------|----------------|---------------|
| Filename: 2023-11-03 ImportPatients-1.csv<br>File was imported 11/03/2023 16:15:27 By user MGR |                                  |                   |                    |                     |                        |                             |                |               |
| Database 🔻                                                                                     | User Code Patient Account Number | Patient Last Name | Patient First Name | Patient Middle Name | Patient Address Line 1 | Patient Address Line 2      | Patient City   | Patient State |
| 1                                                                                              | 100029                           | Bryant            | Mustafa            | н                   | 1595 Disney St         | Apt # 254                   | Tracy          | CA            |
| 1                                                                                              | 100030                           | BRYANT            | SAMIM              | Α                   | 1595 DISNEY ST         | APT # 254                   | TRACY          | CA            |
| 1                                                                                              | 100031                           | BRYANT            | PETER              | I                   | 698 DAIRY ST           | APT #152                    | MOUNTAIN HOUSE | CA            |
| 1                                                                                              | 26624                            | BRYANT            | KENDALL            |                     | 1898 TERRACE AVE       |                             | PLEASANTON     | CA            |
| 2                                                                                              | 100032                           | BRYANT            | SAMANTHA           | E                   | 8569 LONE ST           | APT#55                      | UNION CITY     | CA            |

When you are done reviewing the data, click **Proceed** to return to the History screen.